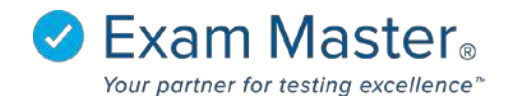

# **Viewing Assignment Reports**

- 1. Click Assignments
- 2. Select Assignment Reports

| Select By Assignment   | Select By Exam and Class |   |
|------------------------|--------------------------|---|
| Select an Assignment 🛫 | Select an Exam           |   |
| Please Select          | Please Select            | • |
|                        | Select a Class           |   |
|                        | Please Select            | ٣ |

- 3. Select a report by searching by **Assignment** or by an **Exam** and a **Class**. Choose either of these options by utilizing the drop-down boxes.
- 4. Click **Submit** when you have made your selection(s).

5. Check any of the options below **Report Builder** to view that report. \*Unchecking an option will remove it from view.

# Basic report shows standard analytics:

| Basic | Advanced | Summary | Score Ranges | Outline Breakdown | 🗍 Item Analysis | Rekey         |   |
|-------|----------|---------|--------------|-------------------|-----------------|---------------|---|
| Basic | c        |         |              |                   |                 |               | > |
| X Exp | ort      |         | Raw Score    |                   |                 | Percent Score |   |
| Mea   | in       |         | 43.20        |                   |                 | 73.22         |   |
| Med   | lian     |         | 43.00        |                   |                 | 72.88         |   |
| Max   |          |         | 53.00        |                   |                 | 89.83         |   |
| Min   |          |         | 37.00        |                   |                 | 62.71         |   |
| Rang  | ge       |         | 16.00        |                   |                 | 27.12         |   |

## Advanced Report shows more advanced analytics:

| Advanced                      |            | >        |
|-------------------------------|------------|----------|
| ¥ Evport                      |            |          |
| Stat                          | Raw Result | % Result |
| Sample Variance (s2)          | 26.314     | 0.008    |
| Standard Deviation (s)        | 5.130      | 0.087    |
| Standard Error (SEX)          | 1.324      | 0.022    |
| Coefficient of Variation (Cv) | 0.119      | 0.119    |
| Degree of Skewness (Y1)       | 0.513      | 0.513    |
| Degree of Kurtosis (Y2)       | -1.157     | -1.157   |
| KR-20 Reliability Index       | 0.637      | N/A      |
| Cronbach's Alpha Index (α)    | 0.665      | N/A      |

Summary will show the Examinee Summary that will show an individual outline breakdown for a specific examinee:

| or a president       |                          |                         |                  |                    |       |                            |  |
|----------------------|--------------------------|-------------------------|------------------|--------------------|-------|----------------------------|--|
| asic 🗌 Advanced      | 🗹 Summary                | Score Ranges            | Outline Breakdov | wn 🗌 Item Analysis | Rekey |                            |  |
| vaminoo Cumm         | 2004                     |                         |                  |                    |       |                            |  |
| xammee Summa         | ii y                     |                         |                  |                    |       |                            |  |
|                      |                          |                         |                  |                    |       |                            |  |
|                      |                          |                         |                  |                    |       |                            |  |
| Export               |                          |                         |                  |                    |       |                            |  |
| ( Export<br>Examinee | % Score                  | Raw S                   | core (?)         | # Correc           | t?    | Completed                  |  |
| Export<br>Examinee   | <b>% Score</b><br>81.36% | <b>Raw S</b><br>48 / 59 | core (?)         | # Correc           | t?    | Completed 2015-05-31.00:00 |  |

**Score Range** will show graphs of the scores; these graphs can also be exported to an Excel spreadsheet:

| Score Ranges    |           |               | *         |
|-----------------|-----------|---------------|-----------|
| X Export        |           |               |           |
| Grade Quintiles |           | Grade Deciles |           |
|                 |           |               |           |
| Range           | Examinees | Range         | Examinees |
| 80% +           | 4         | 90% +         | 0         |
| 60% - 79%       | 11        | 80% - 89%     | 4         |

**Outline Breakdown** shows each topic and subject associated with the outline used with the assignment; this can be exported to an Excel spreadsheet:

| Outline Breakdown                                                                                                 | >                         |
|----------------------------------------------------------------------------------------------------|---------------------------|
| X Export<br>Rebuild Report                                                                                        |                           |
| The bar chart represents the percentage correct.<br>Click on a level name to show user breakdowns for that level. |                           |
| Show all available outlines (applies to authored questions only)                                                  |                           |
| Hide all but checked Show All reset                                                                               |                           |
| Check All                                                                                                    |                           |
| PANCE/PANRE Certification Review                                                                                  | 75% (658/881)             |
| EENT (Eyes, Ears, Nose and Throat)                                                                                | 80% (60/75)               |
| Clinical Intervention                                                                                             | 100% (15/15)              |
| Mouth/Throat Disorders                                                                                            | 100% (15/15)              |
| Formulating Most Likely Diagnosis                                                                                 | <mark>93</mark> % (14/15) |
| Nose/Sinus Disorders                                                                                              | 93 <mark>% (14/15)</mark> |
| History Taking & Performing Physical Examination                                                                  | 60% (9/15)                |
| Nose/Sinus Disorders                                                                                              | 60% (9/15)                |

Clicking the box next to the name, topic, or subject will check the box. If **Hide all but checked** is clicked, only the checked boxes will show.

The outline is broken down into 3 colors: green, red, and orange. Green bars display scores 75% and higher, orange bars shows scores between 66% and 74%, and red shows scores 65% and lower.

Clicking the title of any part of the outline will show how the examinee has done in a particular section of an outline:

| Check All                          |               |
|------------------------------------|---------------|
| PANCE/PANRE Certification Review   | 75% (658/881) |
| EENT (Eyes, Ears, Nose and Throat) | 80% (60/75)   |
| User: Classmate, Annie             | 80% (4/5)     |
| User: Firststudent, Beth           | 100% (5/5)    |
| User: Newstudent, Carl             | 80% (4/5)     |
| User: Classes, Mike                | 100% (5/5)    |
| User: Studentone, Erin             | 80% (4/5)     |
| User: Goodstudent, Geoffery        | 60% (3/5)     |
| User: Oneclass, Henry              | 80% (4/5)     |

**Item Analysis** will provide a breakdown of each question item and the total percentage of examinees that got the question correct; by clicking the Question Identification Number (QID), you will be able to see the question being referenced. By clicking the **Abridged View**, you will be able to print a smaller version of this report. Clicking **Rebuild Report** will refresh the report to reflect any updates (rekeys or score changes):

| Item A    | Item Analysis        |                                     |                            |                                |                                |                       |                   |       | >        |
|-----------|----------------------|-------------------------------------|----------------------------|--------------------------------|--------------------------------|-----------------------|-------------------|-------|----------|
| Abrid     | ged View 🤙<br>Report | =                                   |                            |                                |                                |                       |                   |       |          |
| Item<br># | ID                   | Outline                             | Topic                      | Subject                        | Category                       | Standard<br>Deviation | Point<br>Biserial | Flags | Feedback |
| 1         | 303753               | PANCE/PANRE<br>Certification Review | The Reproductive<br>System | Pharmaceutical<br>Therapeutics | Pelvic Inflammatory<br>Disease | 0.490                 | 0.530             | 0     | 0        |
|           | Group                | %                                   | <b>% Correct</b><br>40%    |                                | В*                             | С                     | D                 |       | E        |
|           | Total                |                                     |                            |                                | 6                              | 1                     | 0                 |       | 7        |
|           | Upper                |                                     | 67%                        | 0                              | 2                              | 0                     | 0                 |       | 1        |
|           | Lower                |                                     | 0%                         | 0                              | 0                              | 1                     | 0                 |       | 2        |
|           | %                    |                                     |                            | 0%                             | 40%                            | 7%                    | 0%                | ()    | 47%      |

**Rekey** allows for answers to be changed for question items; rekeys will recognize changes to a question and apply the change for every use of the exam:

| Report B | uilder            |                           |                      |                          |                 |        |       |              |   |
|----------|-------------------|---------------------------|----------------------|--------------------------|-----------------|--------|-------|--------------|---|
| 🗍 Basic  | C Advanced        | Summary                   | Score Ranges         | Outline Breakdown        | 🗍 Item Analysis | Rekey  |       |              |   |
| Reke     | eys               |                           |                      |                          |                 |        |       |              | > |
| Rekej    | Revert to Origina | l<br>l affect all users v | who have taken the   | exam.                    |                 |        |       |              |   |
| It may   | Item#             | QID                       | is to update when re | ekeying an exam.<br>Type |                 | Points | Rekey | Rekey Status |   |
|          | 1                 | 303753                    | <b>O</b> -           | Multiple Choi            | ice             | 1      | New   |              |   |
|          | 2                 | 302483                    | 0-                   | Multiple Choi            | ice             | 1      | Edit  | Omitted      |   |

## 1. Click New to rekey an item

#### Case:

A 26-year-old woman, gravida 2 para 2, with a past medical history of *Chlamydia* cervicitis and recurrent vulvovaginitis has given birth to her third child via Cesarean section. She is status-post delivery 24 hours, and the duration of labor was 20 hours. She presently reports that she feels "warm and feverish," has a malodorous vaginal discharge, and has a 6-hour history of achy lower abdominal pain. She denies dysuria, pyuria, urinary frequency, change in urinary odor or color, shortness of breath, chest pain, hemoptysis, nausea, vomiting, and diarrhea; she also denies any drug allergies. Her physical exam is remarkable for a fever of 100.9°F with the remainder of her vital signs normal. Additionally, she has a soft but tender lower abdomen that has noted swelling, frank pain in the lower abdomen/pelvis, and a foul, white lochia is noted. The Cesarean section incision site is well-approximated and without induration, discharge, or erythema; there is no costovertebral tenderness, adnexal masses, or peripheral edema appreciated.

### Stem:

What is the most appropriate first-line treatment of this patient at this time?

| 8<br>A. | Oral trimethoprim-sulfamethoxazole DS   |
|---------|-----------------------------------------|
| Ø B.    | Parental clindamycin plus gentamicin    |
| 0<br>C. | Parental ampicillin                     |
| □<br>D. | Parental dicloxacillin                  |
| ₿ E.    | Parental ciprofloxacin plus doxycycline |
| Accept  | all? 🛙 😒                                |
| Omit?   | B 🛻                                     |
| Reke    | y Exam                                  |

The original answer choice will be checked for the question.

2. Check the box for the new answer choice and uncheck the box for the original option.

If selecting all answer choices, check the **Accept all?** box.

If you are omitting the question, check the **Omit?** box.

3. Click **Rekey Exam** when complete to save your changes.

The popup window will disappear and the original assignment report screen will appear with only the Rekey option checked and showing.

\*The **Item Analysis** will not be effected by the rekey, but the score will change to reflect the rekey under **Summary**.